| RD | Log Reading | Write a Review |            |         |            |             |                 | Celia | a Taylor | ٥ |
|----|-------------|----------------|------------|---------|------------|-------------|-----------------|-------|----------|---|
|    |             |                | Challenges | Reviews | All Badges | Reading Log | Recommendations |       |          |   |
|    | Sele        | ct a read      | ler        |         |            |             |                 |       |          |   |
|    | ≗ Yo        | our reader pr  | ofile      |         |            |             |                 |       |          |   |
| 2  |             | Celia Taylor   |            |         |            |             |                 |       |          |   |

## Use the following image for BOTH steps 2 and 3

| Log Reading Write a Review                                                                                                | Celia Taylor             |
|----------------------------------------------------------------------------------------------------|--------------------------|
| Challenges Reviews All Badges Reading Log Recommendations                                                                 | Admin Access             |
| Select a reader                                                                                                    | Link Account<br>Sign Out |
| Your reader profile   Celia Taylor                                                                                        |                          |
| Step 2 – Click on the gear in the upper right-hand corner.<br>Step 3 – From the gear dropdown menu, click on link account |                          |

\_\_\_\_\_

Step 1 – Access your Beanstack Account.

Step 4 – If you already have an Account with Beanstack at both Broward Schools and Broward County Public Library (BCL), review your school information and click confirm.

If you do NOT have a BCL account, please skip to step 7.

| Log Reading Write a Review                                                       | Celia Taylor                                                        |
|----------------------------------------------------------------------------------|---------------------------------------------------------------------|
| Challenges Reviews All Badg                                                      | Jes Reading Log Recommendations                                     |
| Linking your Broward County Library account to you<br>location to count at both. | ar school account will allow the reading you log in either          |
| By linking your accounts, only your reading history will be s                    | hared. Personal data will not be shared with the library or school. |
|                                                                                  |                                                                     |
| Already have a Beanstack account                                                 | No Beanstack account with Broward                                   |
| with Broward County Library? Sign in<br>here to link your account!               | County Library?<br>No problem! You can create an                    |
| celia taylor@browardschools.com                                                  | account by clicking the button below.                               |
|                                                                                  | participate in the reading challenges at                            |
|                                                                                  | this library!                                                       |
| Confirm                                                                          | Create New Account                                                  |
|                                                                                  |                                                                     |

#### Step 5 – Click on confirm

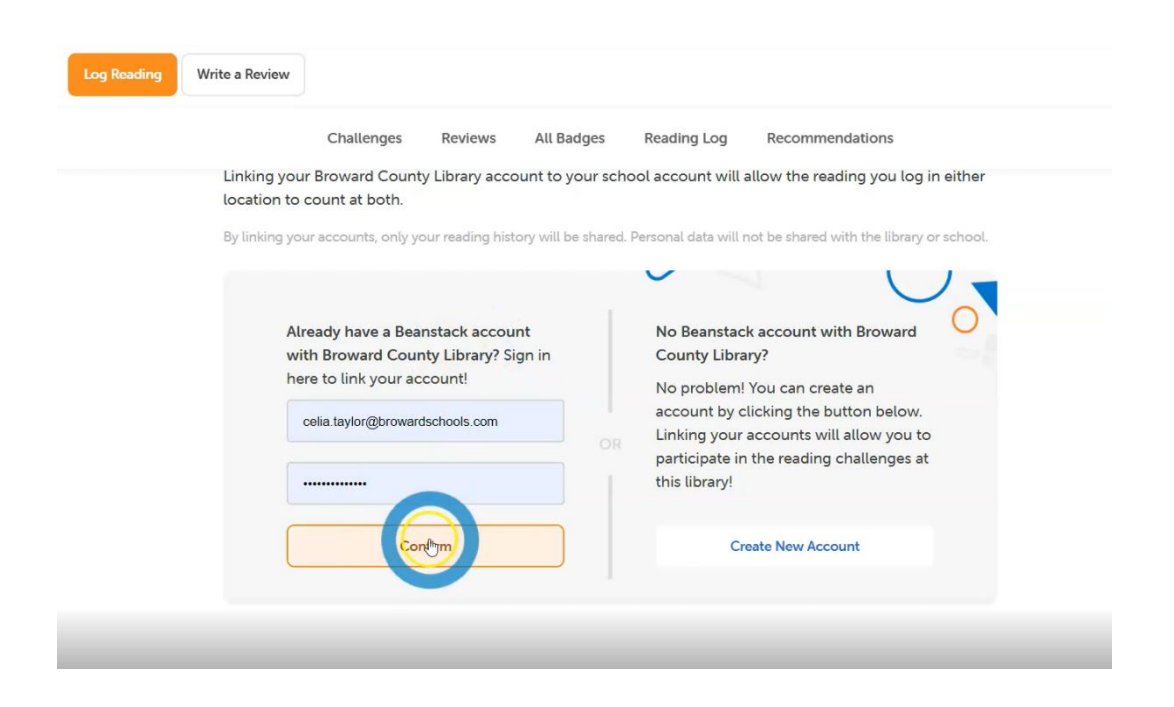

# Step 6 – You will receive a confirmation that your accounts have been successfully linked.

| Cha                                       | llenges                | Reviews          | All Badges          | Reading Log          | Recommendations                           |  |
|-------------------------------------------|------------------------|------------------|---------------------|----------------------|-------------------------------------------|--|
| Link Acco                                 | ount                   |                  |                     |                      |                                           |  |
| Link this reader to                       | o their Bro            | ward Count       | y Library Beans     | stack account.       |                                           |  |
| Linking your Brows<br>location to count a | ard County<br>at both. | / Library acco   | ount to your sch    | ool account will a   | allow the reading you log in either       |  |
| By linking your accou                     | unts, only yo          | ur reading histo | ory will be shared. | Personal data will r | not be shared with the library or school. |  |
|                                           |                        |                  |                     |                      |                                           |  |
|                                           | Celia's E              | Broward Co       | ounty Library       | y Account has        | been linked!                              |  |
|                                           | R                      |                  | Revoke I            | ink                  |                                           |  |

### Step 7 - If you do not have a BCL account, please click on create a new account.

| g Reading Write a Review                                       |                                                                   | Celia Taylor |  |  |  |
|----------------------------------------------------------------|-------------------------------------------------------------------|--------------|--|--|--|
| Challenges Reviews All Badge                                   | s Reading Log Recommendations                                     |              |  |  |  |
| Linking your Broward County Library account to your            | school account will allow the reading you log in either           |              |  |  |  |
| By linking your accounts, only your reading history will be sh | and Damonal data will not be chared with the library or school    |              |  |  |  |
| by uniting your accounts, only your reading matory will be and | area, Personal data witt not be shared with the ubrary of school. |              |  |  |  |
|                                                                |                                                                   |              |  |  |  |
| Already have a Beanstack account                               | No Beanstack account with Broward                                 |              |  |  |  |
| with Broward County Library? Sign in                           | County Library?                                                   |              |  |  |  |
| here to link your account!                                     | No problem! You can create an                                     |              |  |  |  |
| celia.taylor@browardschools.com                                | account by clicking the button below.                             |              |  |  |  |
|                                                                | participate in the reading challenges at                          |              |  |  |  |
|                                                                | this library!                                                     |              |  |  |  |
|                                                                |                                                                   |              |  |  |  |
| Confirm                                                        | Create New Account                                                |              |  |  |  |
|                                                                |                                                                   |              |  |  |  |

Step 8 – Click on register individual or family and follow the prompts, and then follow steps 4,5, and 6 above.

### **Create an account**

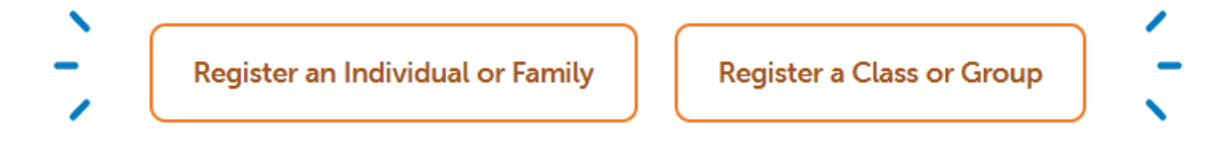

Congratulations, you have successfully linked your account. Have a wonderful summer logging your books!

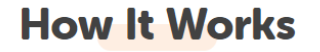

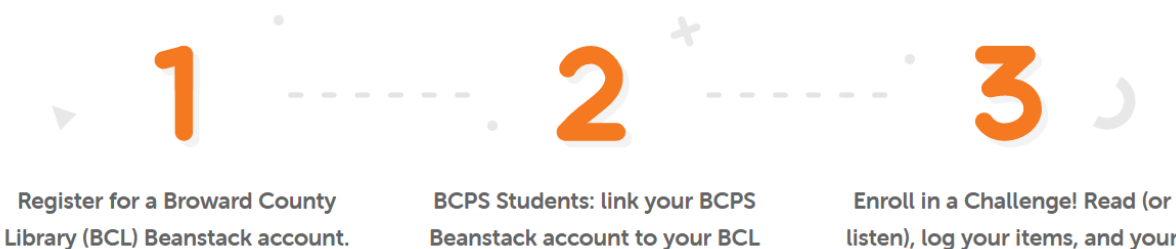

Beanstack account.

BCL listen), log your items, and your activities to earn digital activity badges.